## <sup>ホスティング・ハウジング</sup> Ver.4(暗号化通信)用 クライアントメール設定変更方法 --- Mozilla Thunderbird Ver.60.3.2 ---

Page. 1/4 Update 12/10/2018

ご利用中のメールソフトの設定に独自ドメインが設定されていますと、送受信の際に 警告が表示される場合がございます。警告が表示されないようにするための設定 変更となります

警告が表示される条件として、以下の全てを満たす場合にのみ、発生いたします。

- 1. メールの送受信に暗号化通信を利用している
- 2. 送受信サーバに独自ドメインや IP アドレスを設定している

なお、現在「メールの送受信に暗号化通信を利用していない」場合においても、設定 変更を行うことにより、メールの送受信を安全に行っていただくことが可能となります。

別紙の[e-service!ご登録情報]をご参照の上、設定を行って下さい。

1. Thunderbird を起動し、[このアカウントの設定を表示する]をクリックします。

| 👽 受信 🖌 🧪 作成 🖌 🖵 チャン                        | yh 🙎 アドレス帳 🛇 タグ 🗸 🍸 クイックフィルター | Q 検索 <ctrl+k></ctrl+k> |
|--------------------------------------------|-------------------------------|------------------------|
| ▲ test@test.co.jp<br>▲ 受信トレイ<br>図 ごみ箱      | Thunderbird Mail              |                        |
| ✓ <u>■</u> ローカルフォルダー                       | X-JL                          |                        |
| <ul> <li>ご こが相</li> <li>▲ 送信トレイ</li> </ul> | ジを読む                          |                        |
|                                            | 📝 メッセージを書く                    |                        |
|                                            | アカウント                         |                        |
|                                            | 🌼 このアカウントの設定を表示する             |                        |
|                                            | 🖂 アカウントのセットアップ:               |                        |
|                                            | 🖂 メール 🗟 チャット 🖓 ニュースグループ       | <sup>2</sup> 🔊 フィード    |
|                                            | 🚃 新しいカレンダーを作成する               |                        |

2. [既存メールアカウントのセットアップ]画面が表示されます。

|           | アカウント設定 - te                                                                   | st@test.co.jp                                                                                                    |  |
|-----------|--------------------------------------------------------------------------------|----------------------------------------------------------------------------------------------------|--|
| サーバー設定    | アカウント名(N): test(                                                               | @test.co.jp                                                                                                    |  |
| 編集とアドレス入力 | 既定の差出人情報                                                                       | 既定の差出人情報                                                                                                    |  |
| 迷惑メール     | このアカウントで使用する即                                                                  | このアカウントで使用する既定の差出人情報を設定してください。これはメッセージの差出人が誰であるかを表すために使用されます。                                                                                                   |  |
| ディスク領域    | 之。<br>名前(V)·                                                                   | 山田太郎                                                                                                    |  |
| 用封帷認      | メールアドレス(E):                                                                    | test@test.co.in                                                                                                    |  |
|           | 返信先 (Beply-to)(S);                                                             | 受信者からの返信を受け取るアドレス                                                                                                    |  |
| 迷惑メール     | 組織 (Organization)(O)                                                           |                                                                                                    |  |
| ディスク領域    | ※ 2 2 2 2 2 2 2 2 2 2 2 2 2 2 2 2 2 2 2                                        |                                                                                                    |  |
|           |                                                                                |                                                                                                    |  |
|           |                                                                                |                                                                                                    |  |
|           | □ファイルから署名を挿                                                                    | 入する (テキストまたは HTML、画像ファイル)( <u>T</u> ):<br>参照((_)                                                                                                    |  |
|           | □ ファイルから署名を挿,<br>□ メッセージに vCard を                                              | 入する (テキストまたは HTML、画像ファイル)[]):<br>参照(C)<br>添付する( <u>V</u> ) vCard を編集( <u>D</u> ).                                                                               |  |
|           | □ ファイルから署名を挿,<br>□ メッセージに vCard を<br>送信 (SMTP) サーパー(U)                         | 入する (テキストまたは HTML、画像ファイル)[]):<br>参照(C)<br>添付する( <u>V</u> )<br>:                                                                                                 |  |
|           | □ ファイルから署名を挿,<br>□ メッセージに vCard を<br>送信 (SMTP) サーパー(U)<br>thunder_test001@ainc | 入する (テキストまたは HTML、画像ファイル)([):<br>参照(C)<br>添付する(V) vCard を編集(D)<br>:<br>:<br>oyama.jp - ainoyama0177.e-business.ne.jp (既定) v SMTP サーパーを編集(P)                     |  |
|           | □ ファイルから署名を挿<br>□ メッセージに vCard を<br>送信 (SMTP) サーパー(U)<br>thunder_test001@ainc  | 入する (テキストまたは HTML、画像ファイル)( <u>T</u> ):<br>参照( <u>C</u> )<br>添付する( <u>V</u> )<br>:<br>:<br>byama.jp - ainoyama0177.e-business.ne.jp (既定)<br>差出人情報を管理( <u>M</u> ) |  |

| アカウント名 | アカウントの表示名を入力します。           |
|--------|----------------------------|
|        | 初期登録時はメールアドレスが設定されています。    |
| 名前     | お客様のお名前を入力します。             |
|        | この名前は、メール送信時に送信者として相手に通知され |
|        | ます。                        |

上図で[SMTP サーバーを編集]をクリックすると、[送信(SMTP)サーバー]画面が表示されます。

| 送信 (SMTP) サーバー X      |                      |  |
|-----------------------|----------------------|--|
| 設定<br>説明( <u>D</u> ): |                      |  |
| サーバー名( <u>S</u> ):    | 000.e-business.ne.jp |  |
| ポート番号( <u>P</u> ):    | 465 🜩 既定値: 465       |  |
| セキュリティと認証             |                      |  |
| 接続の保護( <u>N</u> ):    | SSL/TLS ~            |  |
| 認証方式( <u>I</u> ):     | 暗号化されたパスワード認証 >      |  |
| ユーザー名( <u>M</u> ):    | test@test.co.jp      |  |
|                       | OK キャンセル             |  |

| サーバー名 | e-service!ご登録情報に記載の、    |  |
|-------|-------------------------|--|
|       | メール情報(暗号化用)             |  |
|       | 送信メール (SMTP) サーバ名       |  |
|       | 例) 〇〇〇.e-business.ne.jp |  |
| ポート番号 | 465 と入力                 |  |
| 接続の保護 | SSL/TLS                 |  |
| 認証方式  | 暗号化されたパスワード認証           |  |
| ユーザー名 | メールアドレス                 |  |

設定変更が完了したら、[OK]をクリックします。

上図で[サーバー設定]をクリックすると、[サーバー設定]画面が表示されます。

| アカウント設定                                                   |                                                                                                    |
|-----------------------------------------------------------|----------------------------------------------------------------------------------------------------|
| ✓ test@test.co.jp<br>サーバ-設定<br>送信控えと特別なフォルダー<br>編集とアドレス入力 | <mark>サーバー設定</mark><br>サーバーの種類・POP メールサーバー<br>サーバー名(S): ○○○.e-business.ne.jp ポート(P): 995 🗸 既定値: 995                                                                                                    |
| 迷惑メール<br>ディスク領域<br>開封確認<br>セキュリティ                         | ユーザー名(N): test@test.co.jp<br>セキュリティ設定<br>接続の保護(U): SSL/TLS ~                                                                                                    |
| ✓ ■ ローカルフォルダー<br>迷惑メール<br>ディスク領域<br>● 送信 (SMTP) サーバー      | 82 (L): 喧号1(27)(L)スワート82 (L): 「「「号号1(27)(L)スワート82 (L): 「「新着メッセージがないか起動時に確認する(C)<br>「「新着メッセージがないか(Y)」 10 (二) 分ごとに確認する                                                                                           |
|                                                           | <ul> <li>✓ 新着メッセージを自動的にダウンロードする(M)</li> <li>ヘッダーのみ取得する(E)</li> <li>✓ ダウンロード後もサーパーにメッセージを残す(G)</li> <li>▲ ダウンロードしてから(Q)</li> <li>14 → 日以上経過したメッセージは削除する</li> <li>✓ ダウンロードしたメッセージを削除したらサーパーからも削除する(D)</li> </ul> |
|                                                           | メッセージの保存       詳細( <u>U</u> )         メッセージの格納形式( <u>D</u> ):       フォルダー単位 (mbox 形式)         メッセージの保存先・       メッセージの保存先・                                                                                      |
| アカウント操作( <u>A</u> )                                       | ・<br>・<br>のK<br>を照(B)<br>のK<br>キャンセル                                                                                                    |

| サーバー名         | e-service!ご登録情報に記載の、    |  |
|---------------|-------------------------|--|
|               | メール情報(暗号化用)             |  |
|               | 受信メール(POP)サーバ名          |  |
|               | 例) 〇〇〇.e-business.ne.jp |  |
| ユーザー名         | メールアドレス                 |  |
| ポート           | 995                     |  |
| 接続の保護         | SSL/TLS                 |  |
| 認証方式          | 暗号化されたパスワード認証           |  |
| ダウンロード後も      | チェックを外す                 |  |
| サーバーにメッセージを残す |                         |  |

設定変更が完了したら、[OK]をクリックします。

※このマニュアルは、Thunderbird Ver.60.3.2 に準拠して作成されています。